## An Introduction to OneDrive (in Office 365) and How to Save Using OneDrive

OneDrive is an online place for staff and students to save their files that makes them available on any device, anywhere. People can work on their files in the online apps (for example Microsoft Word) or download them to their own device and still save them in OneDrive. OneDrive is also a place to go when you would like to share a file for collaboration or find one that is Shared by you.

| OneDrive |                                                                                                    |                                                                                                    |                                                                                                    |                                                                                                    |                                                                                                    |                                                                                                    |                                                         |  |
|----------|----------------------------------------------------------------------------------------------------|----------------------------------------------------------------------------------------------------|----------------------------------------------------------------------------------------------------|----------------------------------------------------------------------------------------------------|----------------------------------------------------------------------------------------------------|----------------------------------------------------------------------------------------------------|---------------------------------------------------------|--|
| 1        | To find OneDrive, log in to <b>Office 365</b> (find the link on <u>www.comoxvalleyschools.ca</u> ).                             |                                                                                                    | C     Secure https://<br>Apps > Ontario's E-Learning<br>Utility Links ><br>Office 365                                                                                                    | Www.comoxvalleyschools.ca                                                                                                    | Smartboard                                                                                                    | surface                                                                                                    |                                                         |  |
| 2        | Click on the <b>OneDrive App</b> .                                                                                              | Good aftern<br>Apps<br>Chebrie<br>Sway<br>Explore all your apps ->                                                                             | NOON<br>Word Cit Excel                                                                                                    | 💽 Powerburk 📑                                                                                                    | OneNote 🚺                                                                                                    | Instal Office ap<br>Teams 😰 Cass Note                                                                                                    | 35 ×<br>rbock                                           |  |
|          | Click on <b>Files</b> on the left to see the files that you have saved using <b>Office 365</b> .                                | ☐ Microsoft Office Home     ×       ← → C     ● https://learn71       Ⅲ Apps     ● eportfolics     ● genic       Ⅲ     Office 365     Ø Search | Files-OneDrive × I-mysharepoint.com/personal/kara_dawso us lowr      Add to Squvor      The Creative Ed OpeDrive     HNew      Tupload      G                                                                                                    | n sd71, bc, ca/, layouts/15/onedrive.aspx<br>catio Anthe Smartoffice sites 1                                                                                                    | opromote 📑 images 🚆                                                                                                    | Cybersafety i jaads Google                                                                                                    | - σ ×<br>☆ ♥ ↔ :<br>Imported =<br>Kara Dawsson =<br>⊞ ① |  |
| 3        | Click on <b>New</b> at the top to create new folders and to open other online apps.                                             | Kira Deeson<br>Files<br>Recent<br>Shared with me<br>Discover                                                                                   |                                                                                                    | Modified<br>4 days ago<br>September 26                                                                                                    | Modified By<br>Kara Dawson<br>Kara Dawson                                                                                               | File Size Sharing<br>B Only you<br>B Only you                                                                                                    |                                                         |  |
|          | Click <b>Upload</b> at the top to bring files and folders off of your computer into <b>OneDrive</b> .                           | Recycle bin                                                                                                    | Excel survey     Link     Office Training     Office365Instructions     Spheros                                                                                                    | 4 days ago<br>October 13<br>October 28<br>2 hours ago<br>October 31                                                                                                    | Kara Dawson<br>Kara Dawson<br>Kara Dawson<br>Kara Dawson<br>Kara Dawson                                                                 | යි Centry you<br>යි Centry you<br>යි Centry you<br>යි Centry you<br>යි Centry you                                                                                                    |                                                         |  |
|          | <b>Sync</b> is for Syncing your online OneDrive to your computer. You do not need to do this at school-they are already synced. | Out the Chelone apps<br>Keiture to stank: OneDrive                                                                                             | Witing A super swesome test dor Bock.nkx Document.docx Document.docx Do | Cotober 24<br>Cotober 27<br>October 27<br>October 27<br>October 28<br>October 10<br>October 11<br>October 13<br>October 13<br>October 13<br>October 13                                                                                                    | Kara Dawson<br>Kara Dawson<br>Kara Dawson<br>Kara Dawson<br>Kara Dawson<br>Kara Dawson<br>Kara Dawson                                   | <ul> <li>Conjuga</li> <li>Conjuga</li></ul>                                                                                                    | 12.36 FM                                                |  |
| 4        | Clicking on <b>Recent</b> (on the left) gives you<br>quick access to the files that you have been<br>working on recently.       | Search<br>Kara Dawson<br>Files<br>Recent<br>Shared with<br>Discover<br>Recycle bin                                                             | me                                                                                                    | to type:<br>to type:<br>to type:<br>to type:<br>to type:<br>to type:<br>to type:<br>to type:<br>to type:<br>to type:<br>to type:<br>type:<br>ty | and an intervention of the sphero c<br>and the sphero c<br>and the sphero c<br>and the sphero c<br>and the sphero c<br>and the sphero c | Apps for iPads / Tablets<br>Apps for iPads / Tablets<br>Apps for iPads / Tablets<br>Tablets / Tablets<br>Tablets / Tablets / Tablets<br>Tablets / Tablets / Tablets<br>Tablets / Tablets / Tablets / Tablets<br>Tablets / Tablets / Tablet |                                                         |  |

| 5                                                                                                    | Clicking on the 9 squares in the top left<br>allows you to open a different app, or access<br>recently used files.                                                                                                    | Image: PowerPoint       Image: PowerPoint       Image: PowerPoint       Image: PowerPoint         Image: PowerPoint       Image: PowerPoint       Image: PowerPoint       Image: PowerPoint         Image: PowerPoint       Image: PowerPoint       Image: PowerPoint       Image: PowerPoint         Image: PowerPoint       Image: PowerPoint       Image: PowerPoint       Image: PowerPoint         Image: PowerPoint       Image: PowerPoint       Image: PowerPoint       Image: PowerPoint         Image: PowerPoint       Image: PowerPoint       Image: PowerPoint       Image: PowerPoint         Image: PowerPoint       Image: PowerPoint       Image: PowerPoint       Image: PowerPoint         Image: PowerPoint       Image: PowerPoint       Image: PowerPoint       Image: PowerPoint         Image: PowerPoint       Image: PowerPoint       Image: PowerPoint       Image: PowerPoint         Image: PowerPoint       Image: PowerPoint       Image: PowerPoint       Image: PowerPoint         Image: PowerPoint       Image: PowerPoint       Image: PowerPoint       Image: PowerPowerPowerPowerPowerPowerPowerPower                                                                                                    |  |  |  |  |  |
|----------------------------------------------------------------------------------------------------|----------------------------------------------------------------------------------------------------|----------------------------------------------------------------------------------------------------|--|--|--|--|--|
| Saving to OneDrive from Online Apps<br>You can save to OneDrive from your school computer and any device when you are working in the online Office apps. |                                                                                                    |                                                                                                    |  |  |  |  |  |
| 1                                                                                                    | Open the file that you would like to work on<br>or start a new file in an online app (ex<br>MSWord, PowerPoint, Excel)                                                                                                    |                                                                                                    |  |  |  |  |  |
| 2                                                                                                    | When you are working in an Office 365 app<br>online, it will be saved automatically. You<br>do not need to save.<br>To give the file a name, click on the name at<br>the top in the middle and type in the new<br>name.                                                                                                    | Image: PowerPoint Online     Kara Dawson     New name har     Share     K       FRE     HOME     RESERT     DESIGN     TRANSITIONS     ANMANTON     REVEN     VEW     Tell me what you want to do     EDI IN FORKEROINT     Image: Revenue of the start you want to do     EDI IN FORKEROINT     Image: Revenue of the start you want to do     EDI IN FORKEROINT     Image: Revenue of the start you want to do     EDI IN FORKEROINT     Image: Revenue of the start you want to do     EDI IN FORKEROINT     Image: Revenue of the start you want to do     Image: Revenue of the start you want to do     Image: Revenue of the sta |  |  |  |  |  |
| 3                                                                                                    | <ul> <li>When you click on File and then click on</li> <li>Save As, you get other options but you do not need to save:</li> <li>Save As: Clicking here allows you to save a copy of the document in OneDrive</li> <li>Rename: You can change the name of the document. You are not able to change the name if you are sharing the document and another person has it open.</li> </ul> | Save AsInfoNewOpenSave AsSave AsPrintShareAboutHelpDownload a COPYDownload as ODPDownload a copy of this presentation to your computer as an ODP file.                                                                                                    |  |  |  |  |  |
|                                                                                                    | <b>Download a Copy:</b> This will enable you to save a copy of the document on your computer.                                                                                                    | Where's the Save Button?<br>There's no Save button because we're automatically saving your presentation.                                                                                                    |  |  |  |  |  |

**Download as ODP:** This will save an ODP copy of the document that you can use in OpenOffice.

| How to Save in OneDrive When Working in Office Programs on your |                                                                                                    |                                                                                                    |  |  |  |  |  |  |
|-----------------------------------------------------------------|----------------------------------------------------------------------------------------------------|----------------------------------------------------------------------------------------------------|--|--|--|--|--|--|
| Computer                                                        |                                                                                                    |                                                                                                    |  |  |  |  |  |  |
| 1                                                               | Open the file that you would like to work in on your computer.                                                                                                    |                                                                                                    |  |  |  |  |  |  |
| 2                                                               | When you are ready to save, choose <b>File</b> and<br>then <b>Save As</b> .<br>Then click on <b>OneDrive- School District #71</b><br>(the top one) or your V Drive (they are the<br>same thing).                           | Save As         Image: Construct #71 (Construct #71 (Const#71 (Const#71 (Construct #71 (Const#71 (Const#71 (Const# |  |  |  |  |  |  |
| 3                                                               | You will then see the familiar saving screen<br>where you can create folders in OneDrive<br>and save your files.<br>Now navigate to the <b>V drive</b> , create a folder<br>for your file, name it and click <b>Save</b> . | Organize • New folder       Amme       Date Modified       Type         This PC       apps       2016-11:04 9:50 A                                                                                                    |  |  |  |  |  |  |
| 4                                                               | When you are saving online, you will notice<br>that in the top left corner of your screen, the<br>Save icon has the symbol of two little arrows<br>on the bottom right                                                     |                                                                                                    |  |  |  |  |  |  |